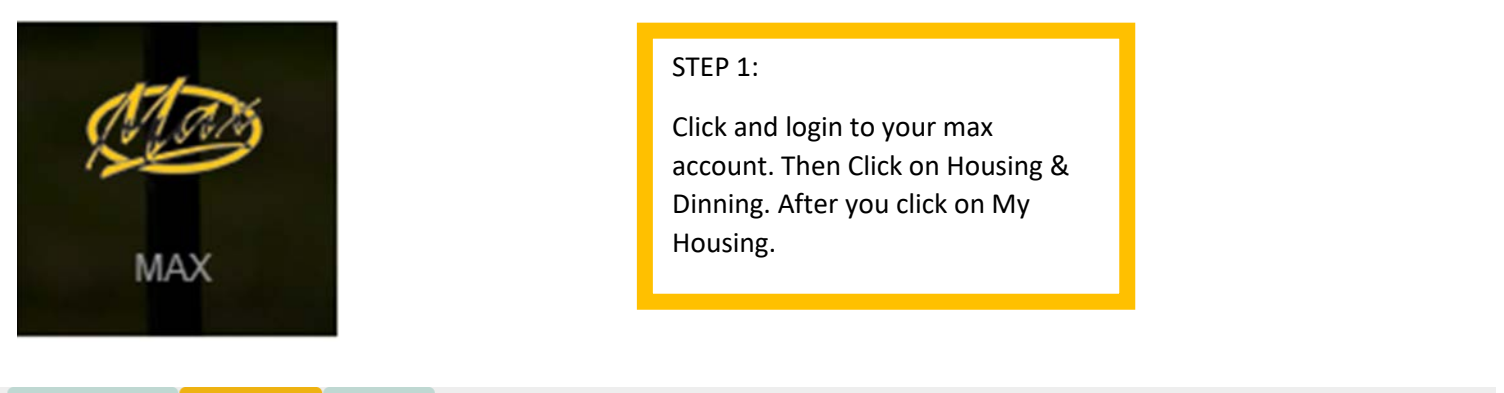

| Personal Information | Student Services Financia | Aid                                     |
|----------------------|---------------------------|-----------------------------------------|
| Search               | Go                        | RETURN TO MENU   SITE MAP   HELP   EXIT |

# STUDENT SERVICES

#### MAX Mobile

MAX Mobile notification system provides mobile phone text message notifications for various MAX systems.

#### MAX ID

View your MAX ID and Library Patron ID.

#### Advisement

View your advisers. Process and view a degree audit report.

# Registration

Register (add or drop) class heck your registration status; Display your class schedule.

#### Housing & Dining

Add or Change Meal Pla

plication, Request to Move Off Campus

#### Student Accounts

#### Billing, Balance Due, Online Payments

See your account charges, current balance, payments made, pay online, print a receipt, see if your account is "clear", get 1098T tax info, enable parent (third party) access to billing information.

#### Student Academic Records

View your holds; Display your grades and unofficial transcript; Review charges and payments.

# National Student Clearinghouse Gateway

Enrollment Verifications, Deferments and other services.

| Personal Information | Student Services | Financial Aid |                                         |
|----------------------|------------------|---------------|-----------------------------------------|
| Search               |                  | Go            | RETURN TO MENU   SITE MAP   HELP   EXIT |

# **HOUSING & DINING**

My Housing Online Housing Interface

## **Off Campus Housing Request**

Submit an off campus housing request to the Housing office.

# My Dining - Add/Change Meal Plan

Online Dining Application

## Flex Dollars

Additional dining funds that can be purchased in increments of 50 dollars or more throughout the semester.

## Marauder Gold

\*\*\* May not be used for tuition payments and must be added in increments of \$25.00 or more.

Make Marauder Gold (MAP) deposits by online payment. Please refer to MyVille for Flex and Marauder Gold (MAP) balance and transaction information.

| Millersville University Home Application - Personal Information - Roommate                                                                                                    | es Selection - Room Selection +                                                                | Dining • More Tasks •                                            |                                              |
|----------------------------------------------------------------------------------------------------|------------------------------------------------------------------------------------------------|------------------------------------------------------------------|----------------------------------------------|
| Jane Doe<br>M00100101                                                                                                    | Step 2:<br>This page will appea<br>click on Select a Roo<br>button                             | ar. You want to<br>om/Suite                                      |                                              |
| Messages                                                                                                    | Sutton.                                                                                        |                                                                  |                                              |
| There are no important messages.                                                                                                    |                                                                                                |                                                                  |                                              |
| Room Selection                                                                                                    |                                                                                                |                                                                  |                                              |
| Fall 2020 - Same Room                                                                                                    |                                                                                                |                                                                  |                                              |
| This is a Same bed only room selection process. YOU CAN ONLY SELECT YOUR CURREN<br>brought in, Housing will correct the error and remove the suitemate. Each student must sele<br>SUITES - are not available for room selection. If you are currently in a Marauder suite, pleas<br>Your Start Time: (open selection) | NT ROOM - YOU CANNOT PULL I<br>ct their own spot. Unmatch any roo<br>e see email from housing. | N SUITEMATESI If an error or<br>mimate matchs prior to selection | curs and a suitemate is<br>ag room, MARAUDER |
| Selection Times:                                                                                                    |                                                                                                |                                                                  |                                              |
| Jan 28 9:00 AM to Jan 31 10:00 PM                                                                                                    |                                                                                                |                                                                  |                                              |
| Select a Room/Suite                                                                                                    |                                                                                                |                                                                  |                                              |
| Available Rooms                                                                                                    |                                                                                                |                                                                  |                                              |
| West Village B - Floor 0                                                                                                    |                                                                                                | a. a                                                             |                                              |
| Room:     T104B     Spots: 2       2 BR Double Suit     P3 /Fall       Select Room                                                                                                    | Suite: 3BT104                                                                                  | Step 3:<br>Available Rooms                                       | page will show.                              |

The room you are currently residing in will appear. You will need to click on the Select Room button.

| Room Booking                                                                      |                                |                                    |
|-----------------------------------------------------------------------------------|--------------------------------|------------------------------------|
| You have selected the room:                                                       | West Village B T104B<br>3BT104 |                                    |
| West Village B                                                                    |                                | Step 4:                            |
| T104A bed 1                                                                       | (unoccupied)                   | The Room Booking page will         |
| T104A bed 2                                                                       | (unoccupied)                   | appear. It will ask you if this is |
| T104B bed 1                                                                       | Julia Collett                  | correct. If it is correct click on |
| T104B bed 2                                                                       | <leave empty=""></leave>       | I Agree – Submit My Room           |
| Are you sure that this is correct (you will not be able to change this yourself)? | Selection button.              |                                    |
| If so, you may submit room booking now                                            |                                |                                    |
| I Agree - Submit My Room Selection                                                |                                |                                    |

# Save Room Assignment

# Congratulations! Your room selection process is complete!

Your room assignment has been saved.

You will receive a confirmation e-mail shortly.

<< Back to Main Menu

Step 5:

Save Room Assignment page will show. Just click on Back to Main Menu button.

| Millersville University Home                         | Application - | Personal Information -          | Roommates Selection - Room Selection -                                                                                                  | Dining - | More Tasks + |                          |
|------------------------------------------------------|---------------|---------------------------------|----------------------------------------------------------------------------------------------------|----------|--------------|--------------------------|
| Jane Doe<br>M00100101                                |               |                                 |                                                                                                    |          |              |                          |
| i Messages                                           |               |                                 |                                                                                                    |          |              |                          |
| There are no important messages.                     |               |                                 |                                                                                                    |          |              |                          |
| Room Selection No room selection processes to list.  |               |                                 |                                                                                                    |          |              |                          |
| Room Assignments                                     |               |                                 |                                                                                                    |          |              |                          |
| West Village B T104B<br>2 BR Double Suite P3 /Spring | •             |                                 |                                                                                                    |          |              | Spring 2020<br>Fall 2020 |
| Millersville University Home Jane Doe M00100101      | Application - | Personal Informa<br>S<br>S<br>V | fter you have finished the<br>election process, your main p<br>hould look like this. Bothe<br>emesters will be available for<br>iewing. | age      | More Tasks   |                          |
| Messages                                             |               |                                 |                                                                                                    |          |              |                          |
| There are no important messages.                     |               |                                 |                                                                                                    |          |              |                          |
| Room Selection No room selection processes to list.  |               |                                 |                                                                                                    |          |              |                          |
| Room Assignments                                     |               |                                 |                                                                                                    |          |              |                          |
| West Village B T104B<br>2 BR Double Suite P3 /Fall   |               |                                 |                                                                                                    |          |              | Spring 2020<br>Fall 2020 |